## **Online activation using an Activation ID**

(i)

To activate the Marin product you need the MARIN Product Activation Tool. After installation it can be found in the Start menu -> All Programs -> MARIN -> Product Activation.

From the Entitlement Certificate or from the email received from MARIN locate the Activation ID for the product you want to activate. Enter this Activation ID into the "Activation ID" field.

| ctivation ID  | 2fc1-992c-1322-0349-b8c7-fd7 |  |
|---------------|------------------------------|--|
| The result is |                              |  |
|               |                              |  |
| Activate      |                              |  |

Click 'Activate' to activate the product. On activation the online MARIN license portal is contacted with a request to activate this Activation ID. The MARIN license portal confirms that the activation is valid.

| The second second s |                                                                                  |
|----------------------------------------------------------------------------------------------------|----------------------------------------------------------------------------------|
| nline Activation                                                                                                    |                                                                                  |
| Activation ID                                                                                                    | 4506-192f-1436-c144-ade7-ff1                                                     |
| Activata                                                                                                    |                                                                                  |
| Activate                                                                                                    |                                                                                  |
| rial Activation                                                                                                    |                                                                                  |
| Trial ASD Eiler                                                                                                    |                                                                                  |
| mar ASK File,                                                                                                    | [m]                                                                              |
|                                                                                                    |                                                                                  |
| MAI                                                                                                    | RIN Product Activation 📃                                                         |
| ctivated Featur                                                                                                    |                                                                                  |
| Return                                                                                                    |                                                                                  |
| Fulfillment ID                                                                                                    | Success: Activation request has been successfully processed.                     |
|                                                                                                    |                                                                                  |
|                                                                                                    |                                                                                  |
|                                                                                                    | UK                                                                               |
| L                                                                                                    |                                                                                  |
|                                                                                                    |                                                                                  |
| •                                                                                                    | m                                                                                |
| Activation request fai                                                                                                    | iled with the following error: 7109 Invalid activation ID: 4506-192f-1436-c144-a |
|                                                                                                    |                                                                                  |
|                                                                                                    |                                                                                  |

The activation generates a fulfillment record in the Trusted Storage on the local system. After a successful activation the activated features on this system are displayed. The product is activated and can be used. In this case the feature 'cspdpmain', with version 1.1

| Activated Features on this system. |           |         |             |            |            |  |  |
|------------------------------------|-----------|---------|-------------|------------|------------|--|--|
| Fulfillment ID                     | Feature   | Version | Expiry Date | # Licenses | Start Date |  |  |
| FID_2fc1992c_13220349b8c7fd1       | cspspmain | 1.1     | 24-sep-2011 | 1          | =14-sep-2  |  |  |
|                                    |           |         |             |            |            |  |  |